# Google Analyticsの利用方法(タグ生成まで)

## ● 最初にGoogleアカウントにログインします。

|                    | Google 検索 Im Feeling Lucky | Gmail 画像 III ログイン | Google<br>ログイン<br>お客様の Google アカウントを使用<br>メールアドレスまたは電話番号<br>myname@gmail.com |
|--------------------|----------------------------|-------------------|------------------------------------------------------------------------------|
| 日本                 |                            |                   | スールアドレスで心れいと物ロ                                                               |
| 広告 ビジネス Googleについて |                            | プライバシー 規約 設定      | ブロムのパソコンでおい埋合け、ゲフトエードを使用                                                     |

ご目分のパソコンでない場合は、ゲストモードを使用 して非公開でログインしてください。詳細

アカウントを作成

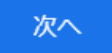

※アカウントをもっている場合はアカウント情報でログイン。 もっていない場合は「アカウント作成」から新規作成。

## ❷ Google検索で「Analytics」「グーグルアナリティクス」を検索し移動します。

### グーグルアナリティクス

https://analytics.google.com/analytics/web/?hl=ja#/

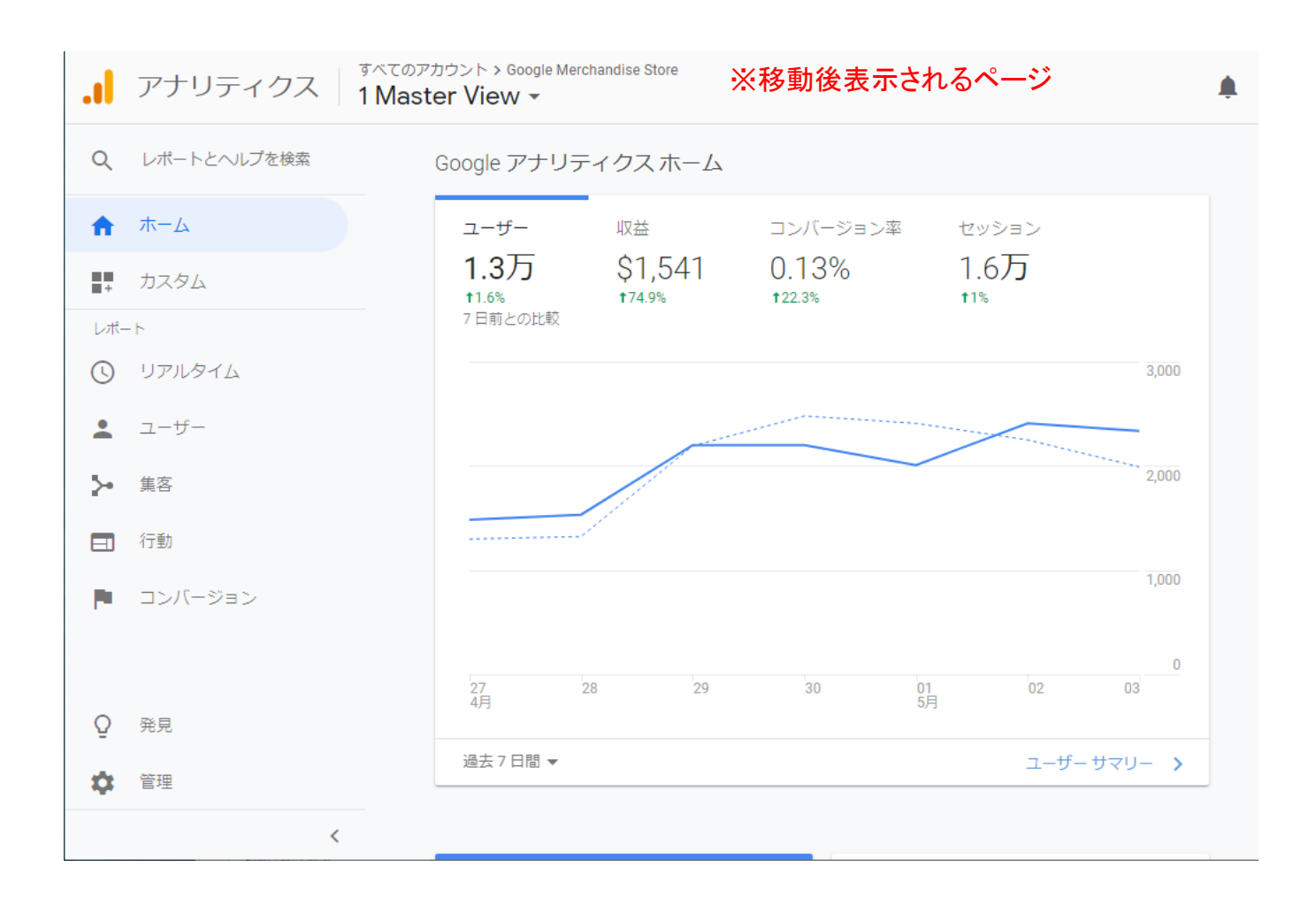

❸ 左側の「管理」をクリックし、分析したい自分のサイトの登録を行います。

### 管理ページが表示されたら「アカウントを追加」ボタンをクリックしてください。

| • アナリティクス <sup>すべてのアカウント &gt; Google Merchandise Store</sup><br>1 Master View ▼   | 🌲 🎞 🙆 E 🌒                                                 |
|-----------------------------------------------------------------------------------|-----------------------------------------------------------|
| Q レポートとヘルプを検索 管理 ユーザー                                                             |                                                           |
| ↑ ホーム           アカウント         + アカウントを作成           Demo Account         ✓         | プロパティ + プロパティを作成 ビュー + ビューを作成<br>Google Merchandise Store |
| ■                                                                                 | <ul> <li>・ 「」 プロパティ設定</li> <li>・ 「」 ジロパティ設定</li> </ul>    |
| ③ リアルタイム ユーザー管理者                                                                  | <> トラッキング情報                                               |
| ▲ ユーザー ▼ すべてのフィルタ                                                                 | サービス間のリンク設定 ▼ フィルタ                                        |
| ▶ 集客<br>■ ゴミ箱                                                                     | E AdSense のリンク設定  Dd 計算指標 <- 255                          |
| <ul> <li>              行動      </li> <li>             コンバージョン         </li> </ul> | □ Ad Exchange のリンク設定<br>パーソナル ツールとアセット                    |
|                                                                                   | ■ すべての商品     ■目 セグメント     ■                               |
|                                                                                   | ▼ ユーザー定義 ▼ ユーザー定義 ■ アトリビューションモデル                          |
|                                                                                   | Dd カスタム定義<br>カスタムティネルグループ<br>オスタムチャネルグループ<br>ペータ版         |
| <ul> <li>♀</li> <li>管理</li> </ul>                                                 | ■ データインホート<br>■ カスタムアラート                                  |

## ④新しいアカウントの入力をし、「トラッキングIDを取得」をクリックします。

### (入力例)

新しいアカウント

トラッキングの対象

ウェブサイト

モバイルアプリ

アカウントの設定

#### アカウント名

アカウントに複数のトラッキングIDを含めることができます。

MIYA ※会社名などを入力します。

ブロパティの設定

#### ウェブサイトの名前

マニュアル無料ダウンロード ※サイトのタイトル

#### ウェブサイトの URL

https:// 👻 hpdaiko.amebaownd.com

#### 業種

インターネット、通信事業 🔻

レポートのタイムゾーン

日本 ▼ (GMT+09:00)日本時間

#### ※データ共有設定はチェックをいれてもはずしてもOKです。 チェックをするとトラブル監視などのサービスを受けれます。

Google アナリティクスでのデータの保護方法の詳細をご覧ください。

| トラッキング ID を取得 | キャンセル |
|---------------|-------|
|               |       |

※ボタン押下後同意画面に移行します。同意して進みます。

### **⑤** タグが発行されます。これでアナリティクスの初期設定は終了です。

アナリティクスのタグは [プロパティ]> [トラッキング情報]> [トラッキングコード]からいつでも確認できます。

| .1                                                     | アナリティクス すべてのアカウント >マ=<br>すべてのウェフ                                                               | <sup>コアル無料ダウンロード</sup><br>がサイトのデータ →                                                                                                    |                                                                                                    | <b>∳</b> <sup>2</sup> ∷ | ?             | :    |          |
|--------------------------------------------------------|------------------------------------------------------------------------------------------------|----------------------------------------------------------------------------------------------------|----------------------------------------------------------------------------------------------------|-------------------------|---------------|------|----------|
| Q                                                      | 管理 ユーザー                                                                                        |                                                                                                    |                                                                                                    |                         |               |      |          |
| <ul> <li>▲</li> <li>▲</li> <li>▲</li> <li>↓</li> </ul> | プロパティ + プロパティを作成<br>マニュアル無料ダウンロード                                                              | トラッキングID ステータス<br>UA-139517631-1 過去 48 時間に<br>ウェブサイトのトラッキング<br>グローバルサイトタグ(gtag.js)<br>このプロパティで使用できる Global Site Tag(gta<br>のウェブページの <head> 内の最初の要素として<br/>のスニペットの config 行のみを既存の Global Site</head>                                                                                                    | 受信したデータはありません。 Learn more<br>ag.js)トラッキングコードです。このコードをコピ・<br>貼り付けてください。ページにすでに Global Site Ta<br>e Tag に追加してください。 | ーして、トラッ<br>ug が配置されて    | キングす<br>いる場合  | するす/ | べて<br>以下 |
| <b>P</b>                                               | データ収集<br>データ保持<br>User-ID<br>セッション設定<br>オーガニック検索ソース<br>参照元除外リスト<br>検索キーワード除外リスト<br>サービス間のリンク設定 | Global site tag (gtag.js) - Google Analytics -<br <script async="" src="https://www.googletagmana&lt;br&gt;&lt;script&gt;&lt;br&gt;window.dataLayer = window.dataLayer    [];&lt;br&gt;function gtag(){dataLayer.push(arguments);}&lt;br&gt;gtag('js', new Date());&lt;br&gt;gtag('config', 'UA-139517631-1');&lt;br&gt;&lt;/script&gt;&lt;/th&gt;&lt;th&gt;.&gt;&lt;br&gt;ager.com/gtag/js?id=UA-139517631-1"></script><br>このコードをウェブサイト・<br>付けたいので、コピーしま | 側に貼り<br>ます。                                                                                                    | J                       | 10            |      |          |
| ©<br>✿                                                 | <ul><li>Google 広告とのリンク</li><li>AdSense のリンク設定</li></ul>                                        | Global Site Tag(gtag.js)を使用すると、Google<br>グ設定が合理化されます。タグの管理や実装も容<br>フレゼアキキオ 詳細                                                                                                    | のサイトの測定、コンバージョン トラッキング、リ<br>易になります。また、公開される最新の動的な機能や                                                             | マーケティング<br>や統合のメリッ      | ・サービ.<br>トをすく | スでの  | タ        |
| >                                                      | © 2019 C                                                                                       | Google   アナリティクス ホーム   利用規約   プラ                                                                                                    | ライバシー ポリシー   フィードバックを送信                                                                                          |                         |               |      |          |

### ⑥ ホームに戻って、画面が変わったことを確認してください。

初回ログインしたときのGoogleデモ画面が消え、自分専用画面に変更されました。

| .1  | アナリティクス すべてのアカウント > マニュアル無料ダウンロード すべてのウェブサイトのデータ ▼ |            |         |          |          |        |        |  |  |
|-----|----------------------------------------------------|------------|---------|----------|----------|--------|--------|--|--|
| Q   | レポートとヘルプを検索                                        | Google アナリ | ティクスホーム | Δ.       |          |        |        |  |  |
| A   | ホーム                                                | ユーザー       | セッション   | 直帰率      | セッション    | 継続時間   |        |  |  |
| +   | カスタム                                               | 0          | 0       | 0        | 0        |        |        |  |  |
| レポ- | - h                                                |            |         |          |          |        |        |  |  |
| (L) | リアルタイム                                             |            |         |          |          |        |        |  |  |
| •   | ユーザー                                               |            |         |          |          |        |        |  |  |
| ≻   | 集客                                                 |            |         |          |          |        |        |  |  |
|     | 行動                                                 |            |         |          |          |        |        |  |  |
| 12  | コンバージョン                                            |            |         |          |          |        |        |  |  |
|     |                                                    |            |         |          |          |        |        |  |  |
|     |                                                    | 27<br>4月   | 28 29   | 00       | 01<br>5月 | 02     | 03     |  |  |
| Q   | 発見                                                 | 海土 7 口即    |         |          |          | - +4 + | +      |  |  |
| \$  | 管理                                                 |            | 確認面面け 「 | 管理」から移動で | きます。     | י-ע-ב  | 749- 7 |  |  |

⑦ ウェブサイトにタグを貼り付けます。

# 別マニュアルをご参照ください。

<Google Analyticsの貼り付け方法>

# HTML/Wordpress/アメブロ/Ownd/Jimdo

マニュアル提供

hp-daiko.com

ホームページ代行

https://hpdaiko.amebaownd.com/